( 🤤 6 MIN READ, 25 PAGES

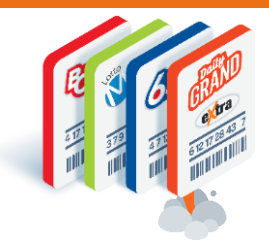

# Getting Prepared Hands-On Training Events

Why should I attend?

Training Event Details: Dates, Locations & Sessions

How to Register for Hands-On Training

How to Claim Your Ticket

How to Cancel a Ticket

How to Update Ticket Contact Details

How to Register for a Different Session

**Questions & Answers** 

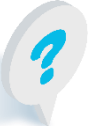

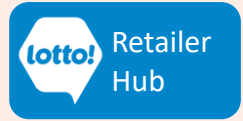

## Hands-On Training Events Prepare for the Launch of New Lottery Terminals

In this Information Sheet, you will learn how to register for tickets for a Training Event. Lottery Experts will provide you with the tools and knowledge to leave the event feeling confident about the new Lottery Terminals. This includes:

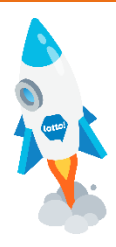

- Hands-On Training on New Lottery Terminals
- In-person BCLC staff-led training.
- Interactive learning journey with quizzes and great PRIZES to be won at the events such as an **E-Bike, Apple Watch or E-Gift Cards up to \$500.**

### Sign up early for the chance to win a \$100 GIFT CARD!

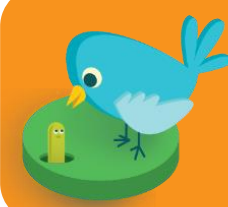

Register between February 1 and March 31 for the chance to win one of 225 \$100 E-Gift Cards in Early Bird Prize Draws.

(Must register and <u>attend</u> the event to be eligible for the Early Bird Prize Draws)

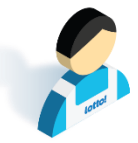

### **Everyone can join!**

Join us if you are a Lottery Retailer, Managers, Site Staff, Head Office Staff, or anyone involved with Lottery Transformation

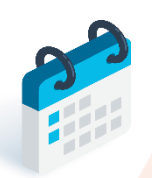

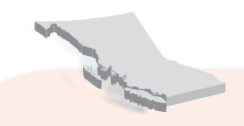

### **13 Locations**

Events in the Lower Mainland, Vancouver Island, Thompson-Okanagan, Kootenays, and Northern BC

### April 5 - May 1

Sessions available from 10am – 8pm

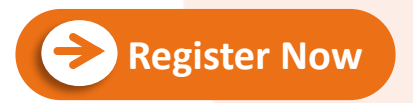

Click Register Now to get tickets on Eventbrite. Detailed instructions start on Page 5.

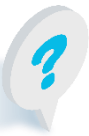

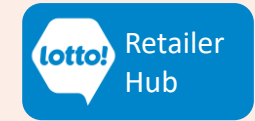

LOTTO TRANSFORMATION | RETAILER INFORMATION | ALL NETWORKS

# Hands-On Training Events

### **Prepare for New Lottery Terminals**

### **Training Event Details: Dates, Locations & Sessions**

Upcoming in-person training events will take place from April 5 to May 1. Find an event in your city with a session time that works for you.

### **Lower Mainland**

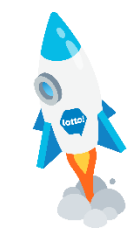

| Dates            | Event      | Address                                                                        | Sessions                                          |
|------------------|------------|--------------------------------------------------------------------------------|---------------------------------------------------|
| April 5 – 9      | Vancouver  | 2940 Virtual Way, Vancouver, BC V5M 0A6<br>(BCLC Vancouver Head Office)        | 10am – 1pm<br>2pm – 5pm<br>5pm – 8pm              |
| April 26 – 28    | Aldergrove | 26607 Fraser Hwy, Aldergrove, BC V4W 3L1<br>(Royal Canadian Legion Branch 265) | 11am – 1pm<br>2pm – 4pm<br>4pm – 6pm<br>6pm – 8pm |
| April 30 – May 1 | Норе       | 344 Fort St, Hope, BC VOX 1L0<br>(Royal Canadian Legion Branch 228)            | 11am – 1pm<br>2pm – 4pm<br>4pm – 6pm<br>6pm – 8pm |

#### **Vancouver Island**

| Dates         | Event      | Address                                                                               | Sessions                                          |
|---------------|------------|---------------------------------------------------------------------------------------|---------------------------------------------------|
| April 12 – 15 | Victoria   | 761 Station Ave, Victoria, BC V9B 2S1<br>(Royal Canadian Legion - Langford Branch)    | 11am – 1pm<br>2pm – 4pm<br>4pm – 6pm<br>6pm – 8pm |
| April 20 – 22 | Nanaimo    | 1630 East Wellington Rd, Nanaimo,<br>BC V9S 5P8<br>(Royal Canadian Legion Branch 256) | 11am – 1pm<br>2pm – 4pm<br>4pm – 6pm<br>6pm – 8pm |
| April 17 – 18 | Cumberland | 2770 Dunsmuir Ave, Cumberland,<br>BC VOR 1S0<br>(Royal Canadian Legion Branch 28)     | 11am – 1pm<br>2pm – 4pm<br>4pm – 6pm<br>6pm – 8pm |

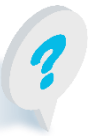

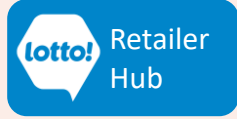

### Thom

| npson-Ok | anagan    |                                                                                                    |                                                   |
|----------|-----------|----------------------------------------------------------------------------------------------------|---------------------------------------------------|
| S        | Event     | Address                                                                                              | Sessions                                          |
| 5 – 7    | Kamloops  | 74 Seymour St W, Kamloops, BC V2C 1E2<br>(BCLC Kamloops Head Office)                                 | 10am – 1pm<br>2pm – 5pm<br>5pm – 8pm              |
| 10-11    | Vernon    | 2500 46 <sup>th</sup> Ave, Vernon, BC V1T 8S2<br>(Army Navy & Airforce Veterans In Canada -<br>ANAF) | 11am – 1pm<br>2pm – 4pm<br>4pm – 6pm<br>6pm – 8pm |
| 13 – 15  | Kelowna   | 3929 Lakeshore Rd, Kelowna, BC V1W 1V3<br>(Creekside Pub & Grill-LRS)                                | 11am – 1pm<br>2pm – 4pm<br>4pm – 6pm<br>6pm – 8pm |
| 17 – 18  | Penticton | 325 Power St, Penticton, BC V2A 7K9<br>(Penticton Community Centre)                                  | 11am – 1pm<br>2pm – 4pm<br>4pm – 6pm              |

#### **Kootenays**

April

April

April

April

| Dates         | Event     | Address                                                                                                  | Sessions                                          |
|---------------|-----------|----------------------------------------------------------------------------------------------------|---------------------------------------------------|
| April 20 – 21 | Castlegar | 2101 6 <sup>th</sup> Ave, Castlegar, BC V1N 3V2<br>(Castlegar & District Recreation & Aquatic<br>Centre) | 11am – 1pm<br>2pm – 4pm<br>4pm – 6pm<br>6pm – 8pm |
| April 23 – 24 | Cranbrook | 803 Cranbrook St North, Cranbrook,<br>BC V1C 3S2<br>(Royal Canadian Legion Branch 24)                    | 11am – 1pm<br>2pm – 4pm<br>4pm – 6pm<br>6pm – 8pm |

#### Northern

| Dates         | Event         | Address                                                                                  | Sessions                                          |
|---------------|---------------|------------------------------------------------------------------------------------------|---------------------------------------------------|
| April 27 – 29 | Prince George | 2601 Recplace Drive, Prince George,<br>BC V2N 2S9<br>(Prince George Golf & Curling Club) | 11am – 1pm<br>2pm – 4pm<br>4pm – 6pm<br>6pm – 8pm |

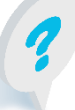

**Eventbrite Assistance** all-salesadmin@bclc.com

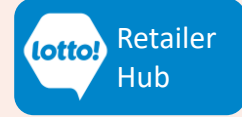

6pm – 8pm

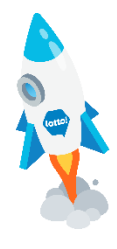

Hub

### How to Register for Hands-On Training on Eventbrite

Continue reading for step-by-step instructions on how to register for a ticket on Eventbrite, the ticketing website.

**Register** Now

#### Select an event in your city.

- Please click the 'Register Now' button
- This will direct you to the ticketing website (Eventbrite), where you can select the event location, session date and time.

| HANDS-ON<br>TRAINING EVENTS<br>Prepare for the Launch of New Lottery Terminals<br>April 5 – May 1, 2024                                                                                                    |                         |
|----------------------------------------------------------------------------------------------------|-------------------------|
| Collection<br>Hands -On Training Events                                                                                                    |                         |
| British Columbia Latticty Cargorital   Get ready for an excitting hands-on training event to discover how the new Lottery Terminals will transform your business!   Events in this collection     Vernon   Using the second point training Event   2000 46 Ave   Tree   Share   f   In () () () () () () () () () () () () () |                         |
| British Columbia Lottery Corporation<br>Organizer of Hands - On Training Events<br>Training Event in a cit                                                                                                    | Hands-On<br>sy near you |
| Fellow Contact                                                                                                    | J                       |

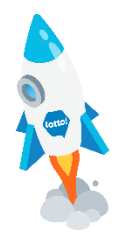

### How to Register for Hands-On Training on Eventbrite

#### Confirm event registration.

Confirm that the event you are registering for is in the correct city in one of two ways:

- 1. Check banner image with event city name and dates.
- 2. Check event location address.

If you chose the wrong city for the training event, return to the main page and make another selection. After you confirm that this is the correct event for registration, click "Get tickets."

|                                                              | 1                                                                                                    |                        |
|--------------------------------------------------------------|----------------------------------------------------------------------------------------------------|------------------------|
| ¢                                                            | KELOWNA         HANDS-ON TRAINING         EVENT         Prepare for the Launch of New Lottery Terminals         April 13 – 15, 2024 |                        |
| Kelow<br>Event                                               | vna Hands-On Training                                                                                                    | OF PLAY.               |
| Get ready for an excit<br>business!                          | ing hands-on training event to discover how the new Lottery Terminals will transform your                                           | Free<br>Get tickets    |
| Location<br>9 3929 Lakeshore<br>3929 Lakeshore<br>Show map V | e Rd<br>e Road Kelowna, BC V1W 1V3                                                                                                  | Click "Get tickets"    |
| About this ev                                                | s C Mobile eTicket                                                                                                    |                        |
| Eventbrite<br>all-salesad                                    | Assistance<br>min@bclc.com                                                                                                    | lotto: Retailer<br>Hub |

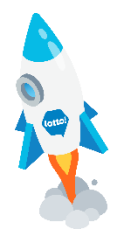

### How to Register for Hands-On Training on Eventbrite

#### Register for the session date and time.

- 1. Session date
- 2. Session time
- 3. Quantity
  - You can register for multiple tickets for your staff (up to 7 tickets).
  - Register one (1) ticket per staff member. All tickets are free.
- 4. Review details in 'Order summary'
- 5. Click "Register"

Once you click "Register", you will be directed to a page to choose how you would like to receive your ticket(s).

| Kelowna Hands-On Training Event                                 |                           | KELOWNA                                                  |                      |
|-----------------------------------------------------------------|---------------------------|----------------------------------------------------------|----------------------|
| April 14 2024<br>Free A<br>Sunday 11am - 1pm Early Bird<br>Free | Quantity 3                | April 13 – 15, 2024                                      | VING<br>ry Terminals |
| 2                                                               | Sales end on Mar 15, 2024 | Order summary<br>2 x April 14 2024<br>Sunday 1 Jam - Jom | CA\$0.00             |
| Sunday 2pm - 4pm Early Bird<br>Free                             | Quantity                  | Early Bird<br>Total                                      | CA\$0.00             |
| Sunday 4pm - 6pm Early Bird<br>Free                             | Quantity                  | Scroll for mo                                            | pre                  |
| Sunday 6pm - 8pm Early Bird<br>Free                             | Quantity                  | session date &                                           | times                |
|                                                                 | Register                  |                                                          |                      |
| Eventbrite Assistance<br>all-salesadmin@bclc.com                | 7                         | lott                                                     | e: Retailer<br>Hub   |

### How to Register for Hands-On Training on Eventbrite

#### 1. Choose Delivery Method.

• eTicket (Free):

Digital ticket will be emailed to your mobile device. Show it on your phone or print it for entry. Present the ticket to our on-site staff for check-in on the event day.

• Will Call (Free):

This option is **not** recommended, as you will not receive an emailed digital copy of your ticket. Get your tickets on the training event day from our staff at the registration desk to check-in.

#### 2. Click "Continue".

Click "Continue," and you will be directed to the Checkout page.

| Choose Delivery Method<br>Time left 19:41                                                     | KELOWNA<br>HANDS-ON TRAINI<br>EVENT<br>Prepare for the Launch of New Lottery |                                  |
|-----------------------------------------------------------------------------------------------|------------------------------------------------------------------------------|----------------------------------|
| Ticket 1 - April 14 2024 Sunday 11am - 1pm Early Bird                                         | April 13 – 15, 2024                                                          | (otto) THE<br>FUTURE<br>OF PLAY. |
| eTicket (Free)                                                                                | Order summary<br>2 x April 14 2024<br>Sunday 1 1am - 1pm<br>Early Bird       | CA\$0.00                         |
| eTicket is <u>highly recommended</u> .<br>An electronic copy of the ticket will be emailed to | Delivery<br>2 x eTicket                                                      | CA\$0.00                         |
| you for easy access and record keeping.                                                       | Total                                                                        | CA\$0.00                         |
| Eventbrite Assistance<br>all-salesadmin@bclc.com                                              | lotte                                                                        | Retailer<br>Hub                  |

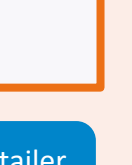

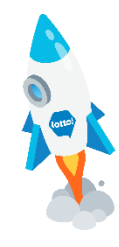

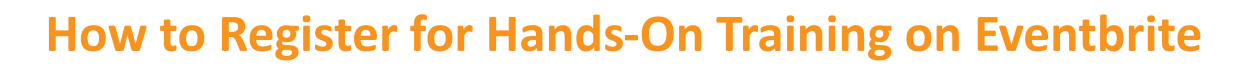

#### **Checkout - Fill in the Contact Information.**

You can register for multiple tickets (ie. for your staff), but make sure to provide the necessary information for each person. More instructions on the next page.

- 1. Legal First Name
- 2. Legal Last Name
- 3. Email address
- 4. Confirm email address
- 5. Check box to receive updates on the event

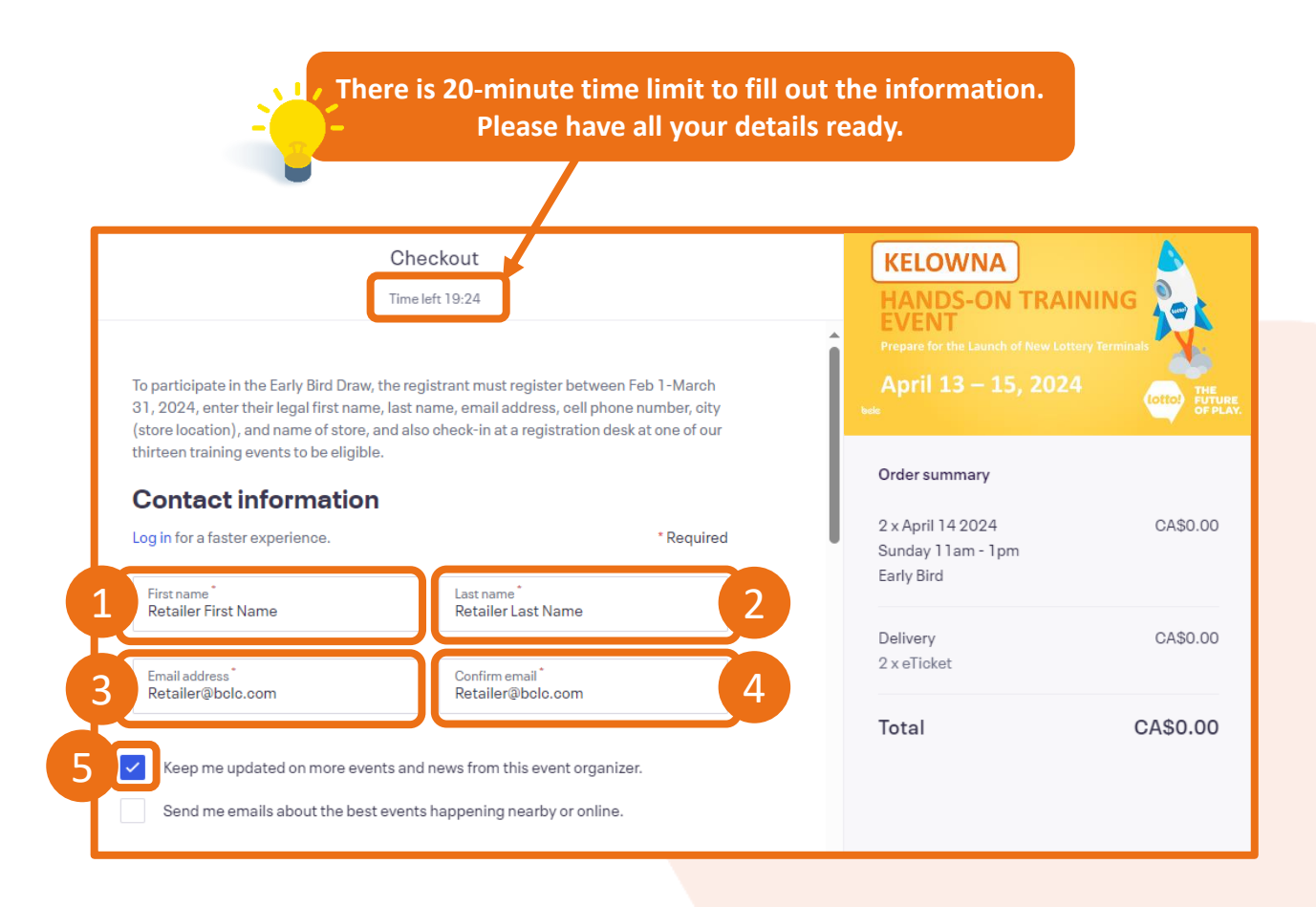

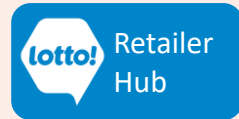

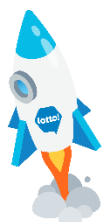

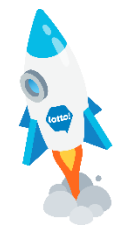

### How to Register for Hands-On Training on Eventbrite

#### Checkout - Fill in the Ticket Holder information.

Continue filling in all the required information for each individual attendee. To participate in the Early Bird Draw, the registrant must:

Register on Eventbrite between February 1-March 31, 2024.

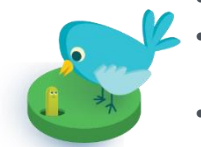

- Enter their legal first name, legal last name, email address, cell phone number, city (store location), and name of store.
- Check-in at a registration desk at one of our thirteen training events.
- 1. Legal First Name
- 2. Legal Last Name
- 3. Email address
- 4. Cell phone number (for prize redemption contact)
- 5. City (Store Location)
- 6. Store Name (Please indicate your 5-digit Retailer ID if known)

| Checkout<br>Time left 13:30                                                            | KELOWNA<br>HANDS-ON TRAININ                                              | IG                                         |
|----------------------------------------------------------------------------------------|--------------------------------------------------------------------------|--------------------------------------------|
| Ticket 1 · April 14 2024 Sunday 11am - 1pm Early<br>Bird<br>Copy buyer information     | EVENT<br>Prepare for the Launch of New Lottery Te<br>April 13 - 15, 2024 | rminals<br>Lotto? THE<br>FUTURE<br>OF PLAY |
| Same as contact information.  First name* Retailer 1 First Name  2                     | Order summary                                                            | 04\$0.00                                   |
| Email address *<br>Retailer 1@bolo.com                                                 | 2 x April 14 2024<br>Sunday 11am - 1pm<br>Early Bird                     | CA\$0.00                                   |
| Cell phone"<br>604-123-4568                                                            | Delivery<br>2 x eTicket                                                  | CA\$0.00                                   |
| City* 5 Kelowna                                                                        | Total                                                                    | CA\$0.00                                   |
| Store Name <sup>®</sup><br>Save On Foods #980 LTC (32601) 6 Please indicate your 5-dig | it Retailer ID if known                                                  |                                            |

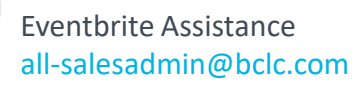

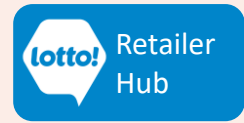

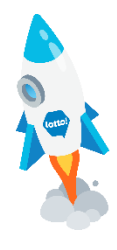

## How to Register for Hands-On Training on Eventbrite

#### **Click Register.**

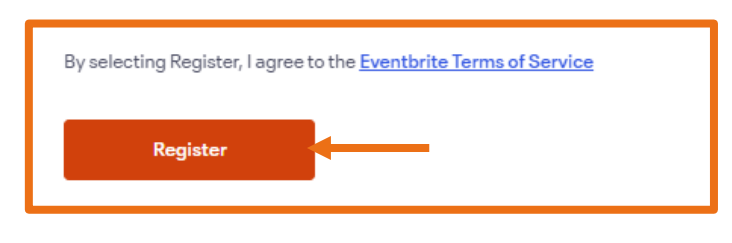

#### Order Successful. Fill out Ticket Holder's information (continued).

Continue filling in the required information for each individual attendee.

- 7. Do you work at a corporate head office? (Yes or No).
- 8. Do you work at a Hospitality location (HN), such as a pub or casino? (Yes or No).
  - This will help us tailor the training to your needs, including using the Self-Serve Terminal.

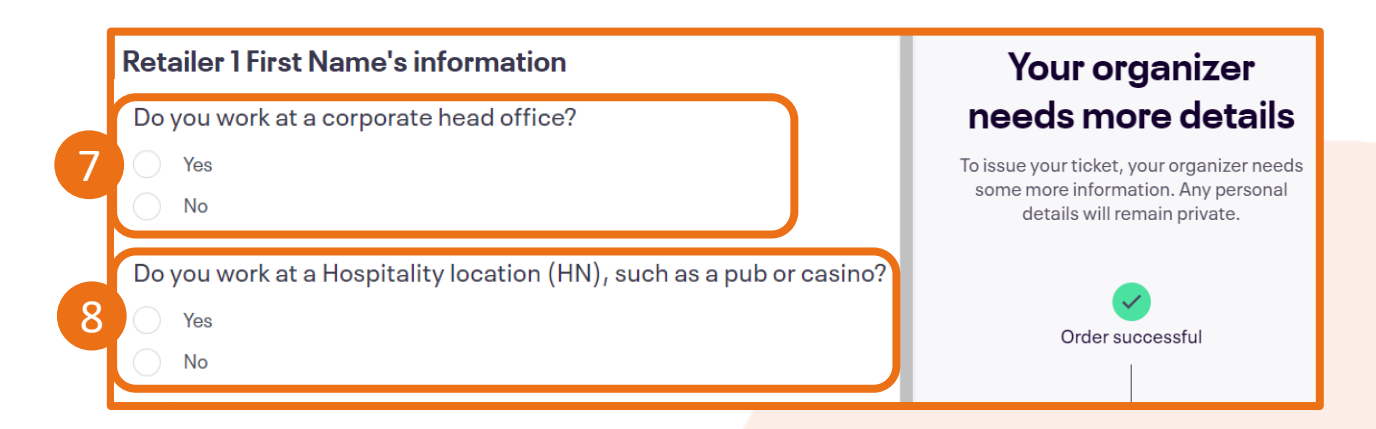

#### Click "Get tickets".

Once you click "Get Tickets", you will be directed to an Order Confirmation page. Continue reading for next steps.

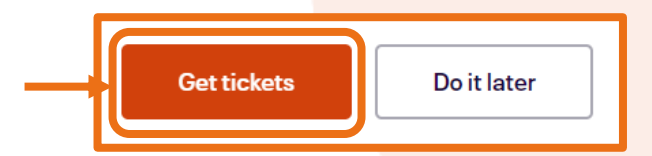

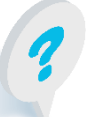

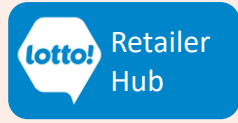

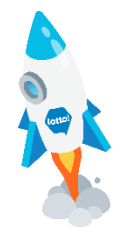

### How to Register for Hands-On Training on Eventbrite

#### **Order Confirmation**

Congratulations, you have successfully registered for ticket(s) to the Hands-On Training Event! • Check your **email** for an order confirmation.

> To access "View tickets", you need an Eventbrite account, but it's optional. Alternatively, you can simply check your <u>email</u> for a PDF copy of the tickets if you selected eTicket as the ticket Delivery Method.

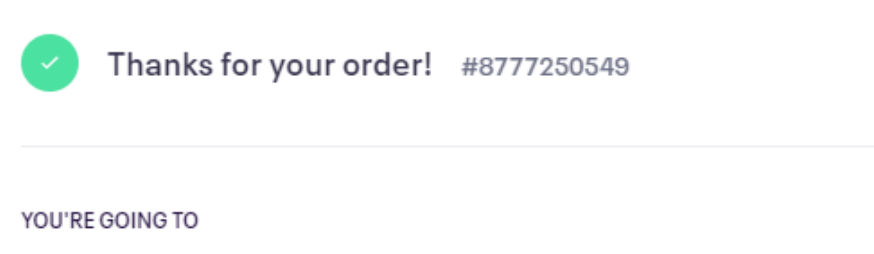

## Kelowna Hands-On Training Event

#### ORGANIZER MESSAGE

Thank you for registering. Don't forget to mark your calendars - we look forward to guiding you along this exciting training journey, and you'll also have a chance to win great prizes!

Please present your ticket to a BCLC staff member at the event for registration and check-in when you arrive.

If you have any questions, please contact your Territory Manager. More 🗸

1TICKET SENT TO Retailer1@bclc.com

Change –

DATE

LOCATION Kelowna, BC, Canada

Select "Change" to update your email address if needed. Your order confirmation and tickets (if applicable) will be sent to the new email address you provide.

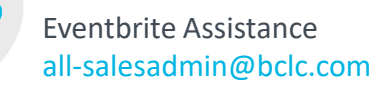

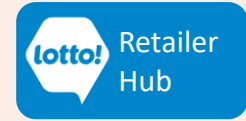

View tickets

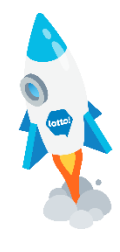

### How to Register for Hands-On Training on Eventbrite

#### Check your Order Confirmation email for tickets.

- By registering for an eTicket, your digital ticket will be attached to your email (PDF format).
- Show it on your phone or print it to show our staff for check-in on the event day.

| File Message Help Q Tell me what you want to do                                                                                                    |                      |
|----------------------------------------------------------------------------------------------------|----------------------|
| Image: Constraint of the poly interview of the poly interview of the poly inter | ort<br>ning<br>ction |
| Your Tickets for Kelowna Hands-On Training Event                                                                                                    |                      |
| Eventbrite <noreply@order.eventbrite.com><br/>To Retailer1@bclc.com Wed 2023-12-273</noreply@order.eventbrite.com>                                                                                                    | <br>:27 PM           |
| If there are problems with how this message is displayed, click here to view it in a web browser.                                                                                                    |                      |
| 48 KB This is your ticket                                                                                                    |                      |
| You don't often get email from noreply@order.eventbrite.com. Learn why this is important                                                                                                    |                      |
|                                                                                                    |                      |
|                                                                                                    | _                    |
|                                                                                                    |                      |
| eventhrite                                                                                                    |                      |
| evenibrie                                                                                                    |                      |
|                                                                                                    |                      |
|                                                                                                    |                      |
| Retailer 1 First Name,                                                                                                    |                      |
| you've got tickets!                                                                                                    |                      |
|                                                                                                    |                      |
|                                                                                                    |                      |
| Keep your tickets handy                                                                                                    |                      |
| Go to My Tickets                                                                                                    |                      |
|                                                                                                    | -                    |

Will Call tickets include an email confirmation, but <u>no digital ticket</u> will be provided.

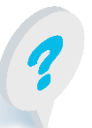

Eventbrite Assistance all-salesadmin@bclc.com

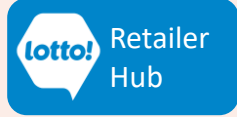

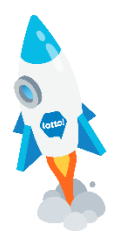

### How to Register for Hands-On Training on Eventbrite

This is the end of the ticket registration process. Below is a sample Eventbrite ticket. Show it on your phone or print it to show our staff for check-in on the event day.

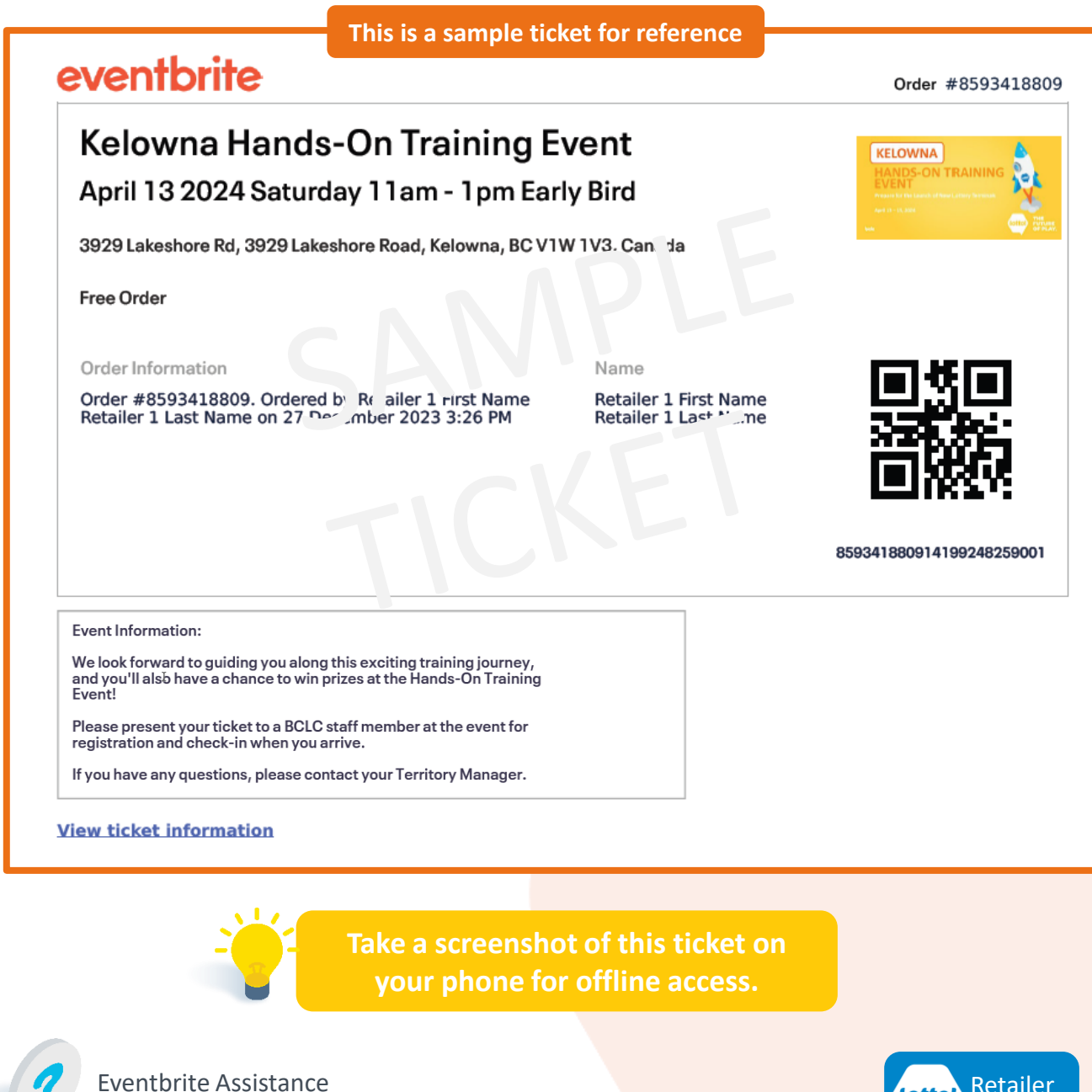

14

all-salesadmin@bclc.com

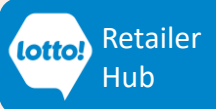

### How to Claim Your Ticket

These instructions only apply to staff whose managers registered a ticket on their behalf. Please check your email for an Order Confirmation.

#### 1. Claim Your Order

- In your Order Confirmation email, click "Claim Your Order".
- You will be prompted to Eventbrite's Log In screen.

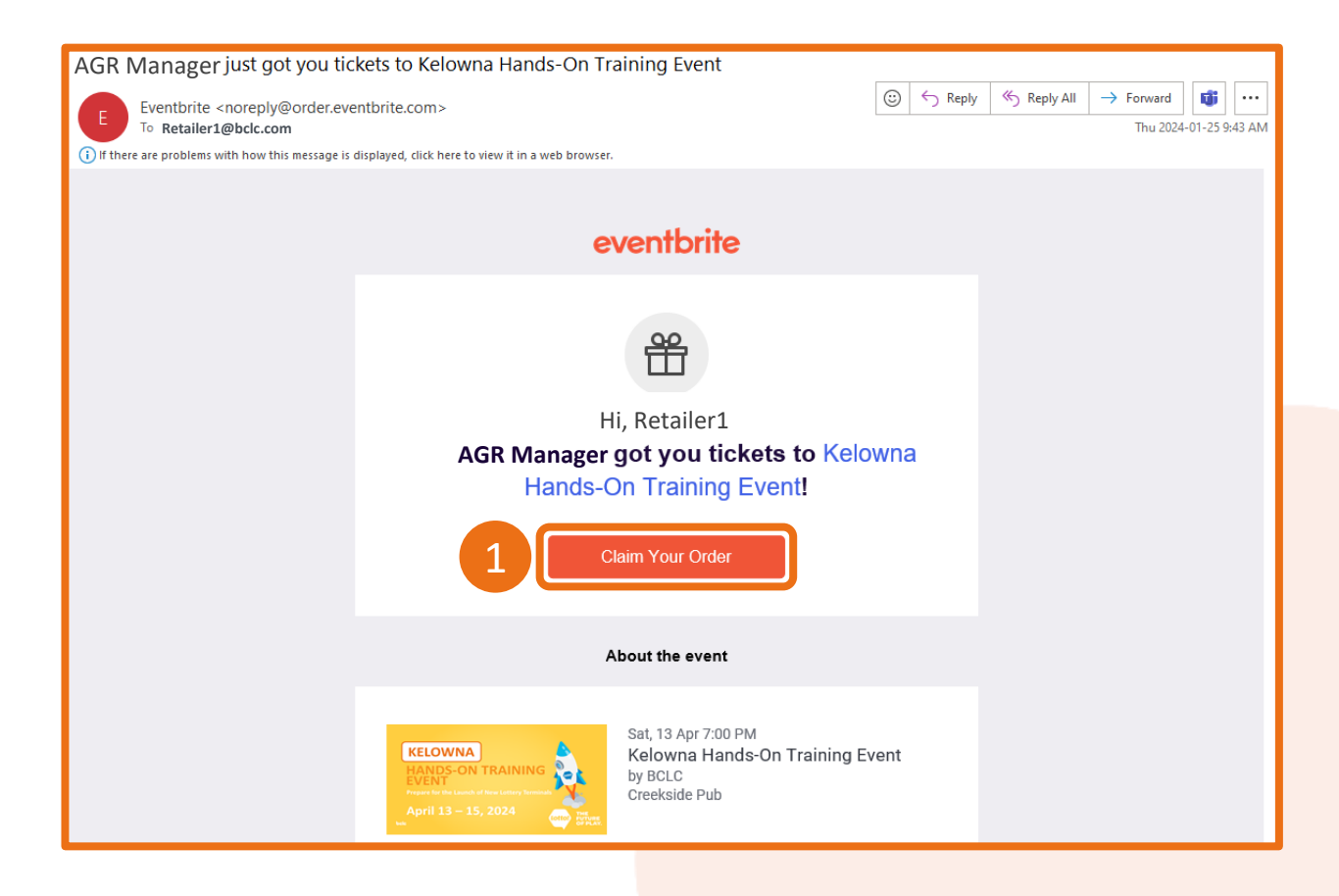

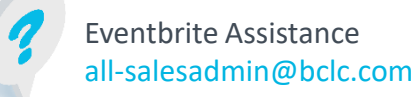

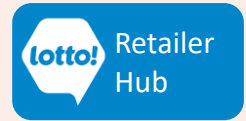

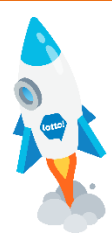

### How to Claim Your Ticket

#### 2. Click "Email me a login link"

• If you already have a preexisting Eventbrite account, skip this step and log in with your email and password by clicking "Log in" instead.

| eventbrite              |
|-------------------------|
| Log in                  |
| Email address           |
| Password                |
| Log in                  |
| or                      |
| 2 Email me a login link |

- 3. Type in your email address.
- 4. Click "Send login link".

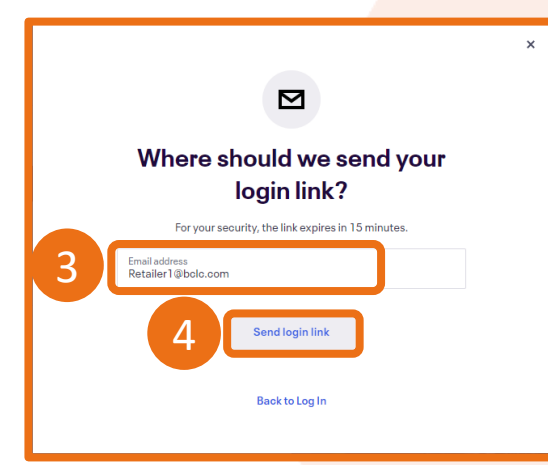

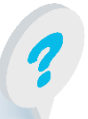

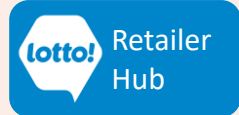

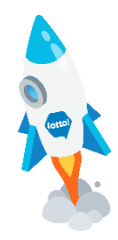

### How to Claim Your Ticket

#### 5. Check your email

- You'll see a message on the screen telling you to check your email for a login link within 15 minutes.
- Click "OK" and open your email.

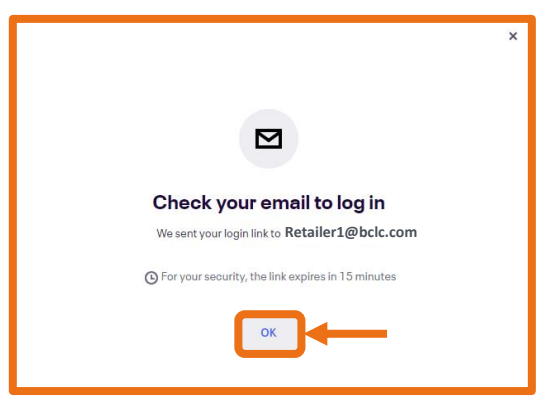

6. Once in your email, click "Log in".

all-salesadmin@bclc.com

• You will be redirected to Eventbrite's login page

| T₀ Retailer1@bclc.com                                           |                                                                                                    |     | Thu 2024-01-25 9:52 | AM |
|-----------------------------------------------------------------|----------------------------------------------------------------------------------------------------|-----|---------------------|----|
| (i) If there are problems with how this message is displayed, c | lick here to view it in a web browser.                                                                                                    |     |                     | _  |
|                                                                 | eventbrite                                                                                                    |     |                     |    |
|                                                                 | Hello, Retailer1!                                                                                                    |     |                     |    |
|                                                                 | Follow this link to log in to your account.                                                                                                    |     |                     |    |
|                                                                 | For your security, this link can only be<br>used once and expires after 15<br>minutes.<br>6<br>Log in                                                                 |     |                     |    |
|                                                                 | Why did I get this link?                                                                                                    |     |                     |    |
|                                                                 | Someone asked for a login link to log in to Eventbrite with this email.                                                                                               | 1   |                     |    |
|                                                                 | If this wasn't you, log in to your account and update your password.                                                                                                  |     |                     |    |
|                                                                 | Secure your account                                                                                                    |     |                     |    |
|                                                                 | Use a strong, unique password. You've probably heard the<br>before, but a password that is a combination of letters,<br>numbers, and special characters is strongest. | nis |                     |    |
|                                                                 |                                                                                                    |     |                     |    |

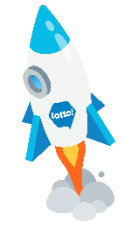

Hub

### How to Claim Your Ticket

- 7. Click "Continue without a password"
- Setting a password for future logins is optional.

|   | eventbrite                                    |
|---|-----------------------------------------------|
|   | Welcome                                       |
|   | back!                                         |
|   | You can set a password or log in without one. |
| 7 | Continue without a password                   |
|   | or                                            |
|   | Set a password                                |

#### 8. Display Ticket

- Your profile will be displayed. The ticket assigned to you will be under "Orders".
- Click on the banner image to view and print your ticket.

| 1 order · 0 likes · 0 following |                                                                                                    |                                                                                             |
|---------------------------------|----------------------------------------------------------------------------------------------------|---------------------------------------------------------------------------------------------|
| 8                               | KELOWNA       HANDS-ON TRAINING       Prepare for the Lauch of New Lottery Terminal       April 13 – 15, 2024 | Kelowna Hands-On<br>Training Event<br>Free order no. 8777250549 placed on<br>Today at 09:37 |
|                                 | See past orders                                                                                               |                                                                                             |

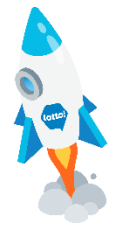

ler

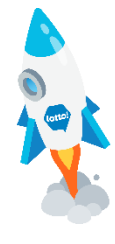

### How to Claim Your Ticket

9. Click "Print Tickets"

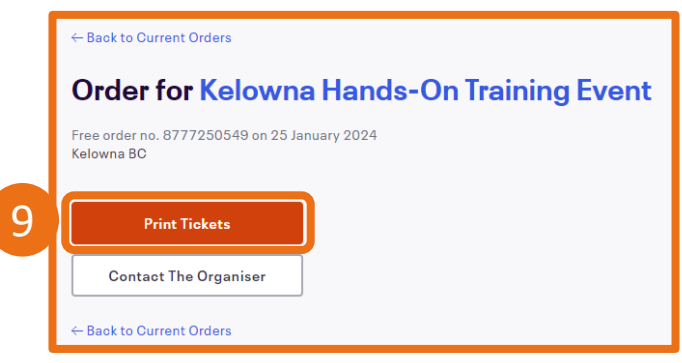

#### 10. Download Ticket

- You will be prompted to save your ticket (PDF). Open the file to view or print your ticket.
- · Show it on your phone or print it to show our staff for check-in on the event day.

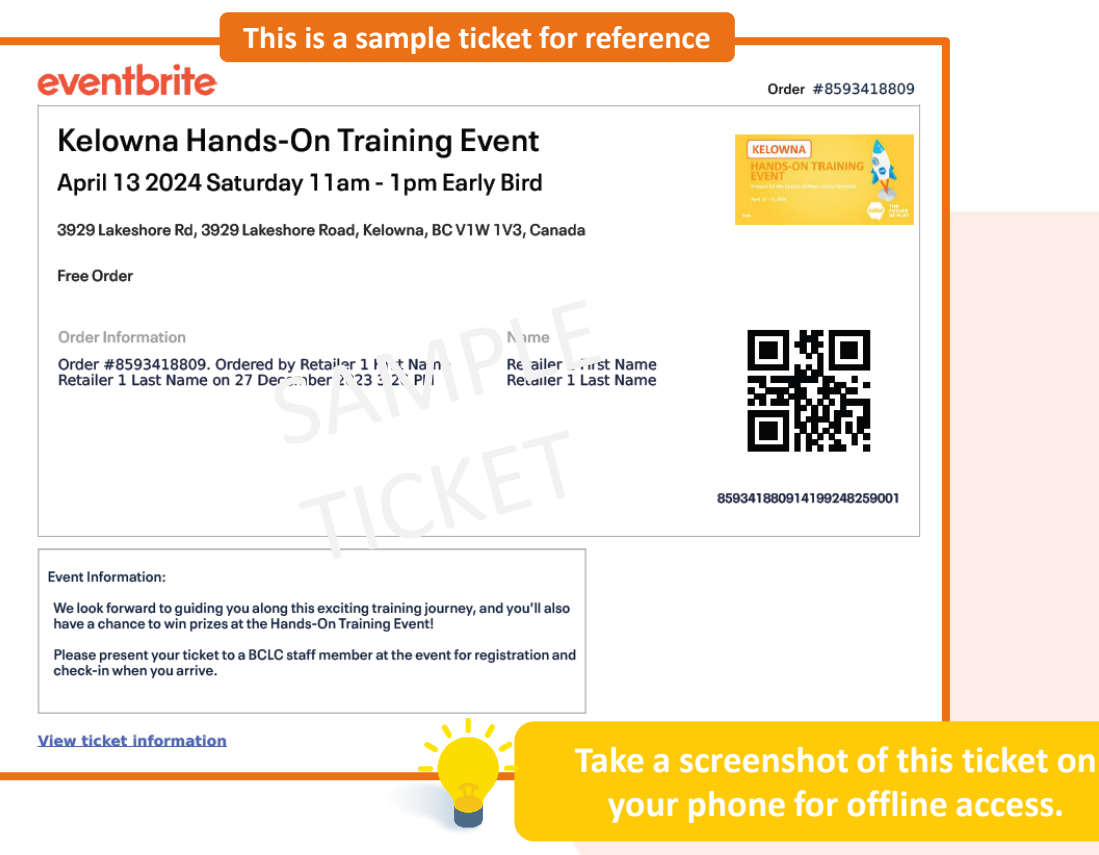

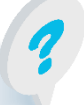

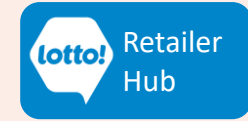

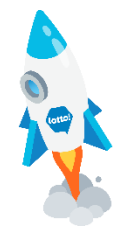

### How to Cancel a Ticket

These instructions are for attendees that are cancelling **all** tickets in your order.

To cancel **a portion** of your ticket order, please contact Sales Admin <u>all-salesadmin@bclc.com</u>.

Please include your Order Confirmation Number in the email.

- 1. Find your order confirmation email.
- Scroll down to the bottom of the email and click on the link 'View and manage'.

| Your Tickets for Kamloops Hands-On Training Event                                                    |                                               |        |          |         |               |           |         | П      |
|----------------------------------------------------------------------------------------------------|-----------------------------------------------|--------|----------|---------|---------------|-----------|---------|--------|
| Eventbrite <noreply@order.eventbrite.com></noreply@order.eventbrite.com>                             | ٢                                             | ← Re   | ply 🖔 Re | ply All | $\rightarrow$ | Forward   | ij      | ][-    |
| To Retailer 1                                                                                        |                                               |        |          |         |               | Tue 2024- | 02-06 1 | 1:02 / |
| () If there are problems with how this message is displayed, click here to view it in a web browser. |                                               |        |          |         |               |           |         |        |
| 815787441197-8865948339-ticket.pdf ~<br>48 KB                                                        |                                               |        |          |         |               |           |         |        |
| Order Summary                                                                                        |                                               |        |          |         |               |           |         |        |
| Order #8865948339 - 6 February 2024                                                                  |                                               |        |          |         |               |           |         |        |
| Free order                                                                                           |                                               |        |          |         |               |           |         |        |
| Retailer 1 1 × April 5 2024<br>Bird                                                                  | Friday 10am - 1pm Early                       | \$0.00 |          |         |               |           |         |        |
| View and manage pur order online                                                                     |                                               |        |          |         |               |           |         |        |
| Printable PDF tickets are attached to this e                                                         | mail                                          |        |          |         |               |           |         |        |
| Contact the organizer for any questions relate                                                       | d to this purchase.                           |        |          |         |               |           |         |        |
| This order is subject to Eventbrite Terms of Se                                                      | ervice and Privacy Policy, and Cookie Policy. |        |          |         |               |           |         |        |

- 2. Eventbrite's login page will open.
- Click **'Email me a login link'** if you do not have an Eventbrite account.

| 3. | Open | your | email | and | click | on | the | link | you | received | ł. |
|----|------|------|-------|-----|-------|----|-----|------|-----|----------|----|
|----|------|------|-------|-----|-------|----|-----|------|-----|----------|----|

• Click 'Continue without a password'.

| eventbrite              |
|-------------------------|
| Log in                  |
| Email address           |
| Password                |
| Log in                  |
|                         |
| or                      |
| 2 Email me a login link |
|                         |

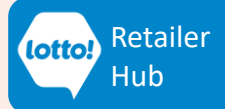

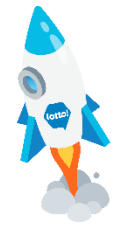

### How to Cancel a Ticket

4. Click 'Cancel Order'. A pop-up will appear.

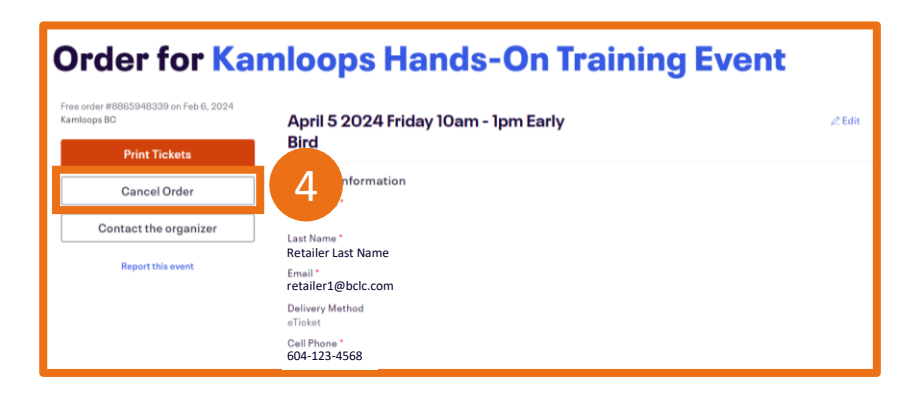

5. Click 'Yes, cancel this order'.

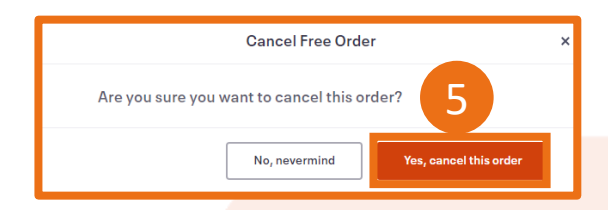

6. You will receive a cancellation email.

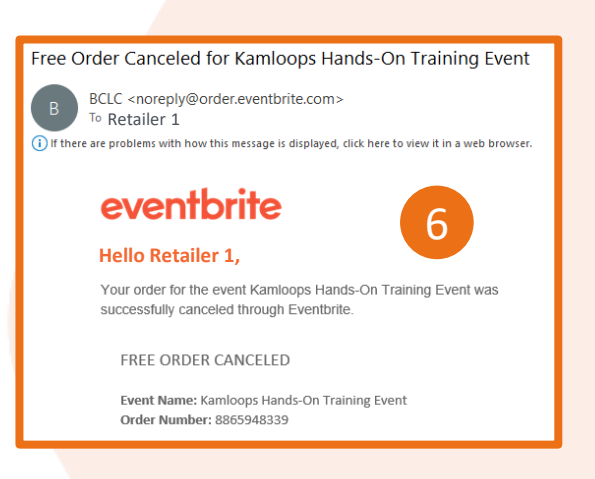

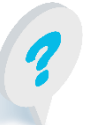

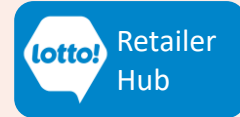

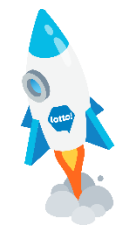

### How to Update Ticket Contact Details

These instructions are for:

- Changing ticket details such as First Name, Last Name, Email Address, or Cell Phone.
- Updating contact details if there is a new attendee replacing an existing attendee.

A confirmation email will be sent once the details are updated. Each attendee requires their own ticket, and the provided information must match the government-issued ID they'll be presenting at the event.

**Only the buyer (individual that registered for the tickets) can make these updates.** If someone else registered for a ticket for you, please contact the buyer or Sales Admin:

#### all-salesadmin@bclc.com

Please include your Order Confirmation Number in the email.

1. Find your ticket confirmation Email. Click "Go to My Tickets"

| Your Tickets for Kelowna Hands-On Training Event                                                                                                    |   |         |             |                       |        |        |        |
|----------------------------------------------------------------------------------------------------|---|---------|-------------|-----------------------|--------|--------|--------|
| E Eventbrite <noreply@order.eventbrite.com><br/>To Retailer1@bclc.com</noreply@order.eventbrite.com>                                                 | ٢ | ← Reply | ≪ Reply All | → Forward<br>Wed 2023 | -12-27 | 7 3:27 | •<br>• |
| (i) If there are problems with how this message is displayed, click here to view it in a web browser.<br>774550109227-8593418809-ticket.pdf<br>48 KB |   |         |             |                       |        |        |        |
| eventbrite                                                                                                    |   |         |             |                       |        |        |        |
| Retailer 1 First Name,<br>you've got tickets!                                                                                                    |   |         |             |                       |        |        |        |
| Keep your tickets handy                                                                                                    |   |         |             |                       |        |        |        |
| Go to My Tickets                                                                                                    |   |         |             |                       |        |        |        |

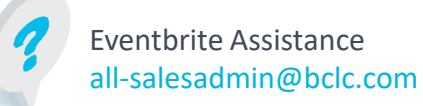

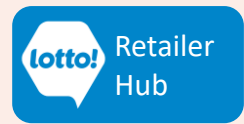

### **How to Update Ticket Contact Details**

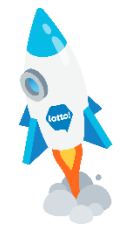

2. Click "Edit".

| ← Back to Current Orders                             |                                                                   |  |  |  |  |  |  |  |
|------------------------------------------------------|-------------------------------------------------------------------|--|--|--|--|--|--|--|
| Order for Kamloops Hands-On Training Event           |                                                                   |  |  |  |  |  |  |  |
| Free order #8867155369 on Feb 6, 2024<br>Kamloops BC | April 5 2024 Friday 10am - 1pm Early                              |  |  |  |  |  |  |  |
| Print Tickets                                        | Bird                                                              |  |  |  |  |  |  |  |
| Cancel Order                                         | Contact Information First Name*                                   |  |  |  |  |  |  |  |
| Contact the organizer                                | Retailer                                                          |  |  |  |  |  |  |  |
| Report this event                                    | Last Name *<br>Retailer Last Name<br>Email *<br>Retailer@bclc.com |  |  |  |  |  |  |  |

- 3. Fill in the updated contact information.
- Check the box to send confirmation email to new attendee.
- 4. Click Save.

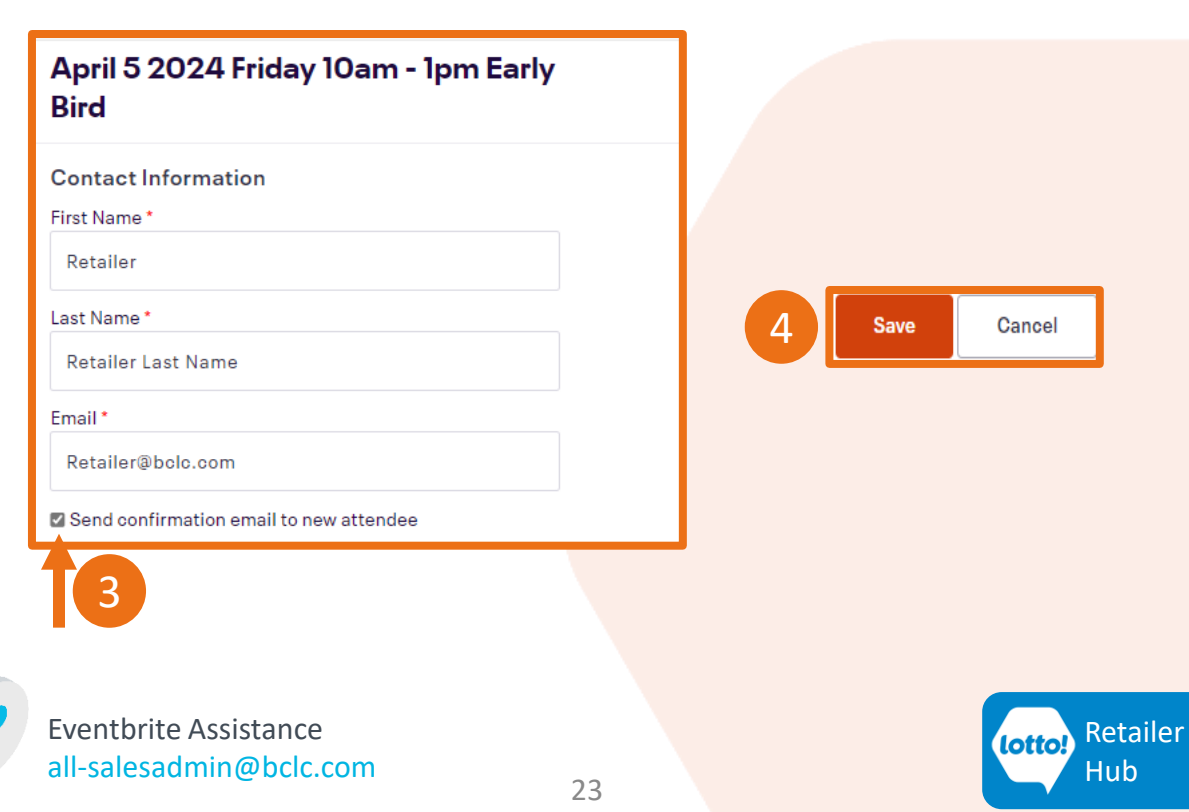

### How to Register for a Different Session

We understand that plans can change. To switch to a different session, please:

- 1. Register for a ticket for a new session time slot.
- 2. Cancel your current ticket. Instructions for canceling a ticket can be found on Page 20.

This ensures that you have a ticket in case your desired time slot sells out.

For assistance, please contact Sales Admin all-salesadmin@bclc.com Please include your Order Confirmation Number in the email.

Order Information

**Eventbrite Assistance** 

all-salesadmin@bclc.com

Order #8593418809. Ordered by Retailer 1 First Name Retailer 1 Last Name on 27 December 2023 3:26 PM

#### Name

Retailer 1 First Name Retailer 1 Last Name

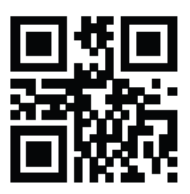

859341880914199248259001

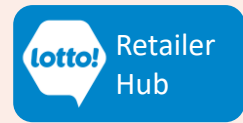

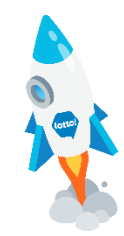

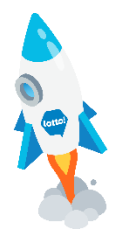

## **Questions & Answers**

# If I enter for the Early Bird Draw Prize, can I also enter for a Prize at the Hands-On Training Event?

Yes! You can participate in <u>both</u> the Early Bird Prize Draw (\$100 E-Gift Card) and the event Prizing (eg. E-Bike, Apple Watch, E-Gift Cards up to \$500). Please see Terms and Conditions for details.

# If I registered my 5 employees for Early Bird tickets, do I get 5 entries for the Early Bird Prize Draw?

No, you'll only be entered into the Early Bird Prize Draw once you check-in at the event inperson. Each one of your employees will also be entered into the Prize Draw when they checkin. It's one entry per person. Please see Terms and Conditions for details.

#### How much time does the in-person training session take?

All sessions are approximately 1.5 hours. BCLC staff will guide you throughout the learning journey, and each training topic will have a set amount of time to complete. We highly recommend that you stay for the entire event.

#### Where do I register?

Please click the Register Now button. This will take you to the ticketing website (Eventbrite), where you can select the training session city, session date and time.

#### I still have questions about the event and/or how to register, who can I contact?

For technical assistance on how to register on Eventbrite, please contact Sales Admin at all-salesadmin@bclc.com. Please include your Order Confirmation Number in the email.

If you have any questions about event, please contact your Territory Manager for assistance.

#### For Early Bird Draw Prize Draw - Terms & Conditions.

For Hands-On Training Event Prize Draw- Terms & Conditions.

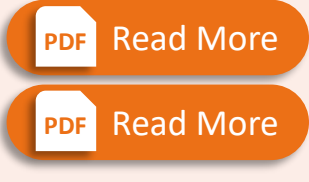

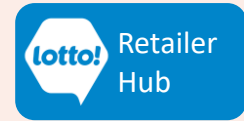